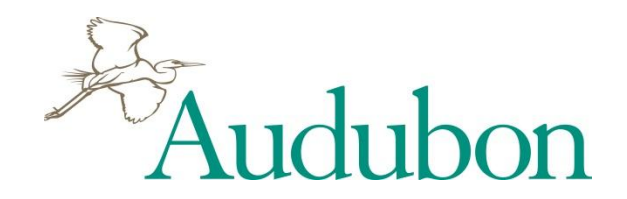

### Accessing Membership Records through the Chapter Reporting System

### How are members assigned to Chapters?

The **Chapter territory** is a grouping of postal ZIP codes that are defined at the time of Chapter formation. The boundaries are determined so that members who live within them can easily attend meetings and take part in Chapter activities, and in general become part of a local Audubon community.

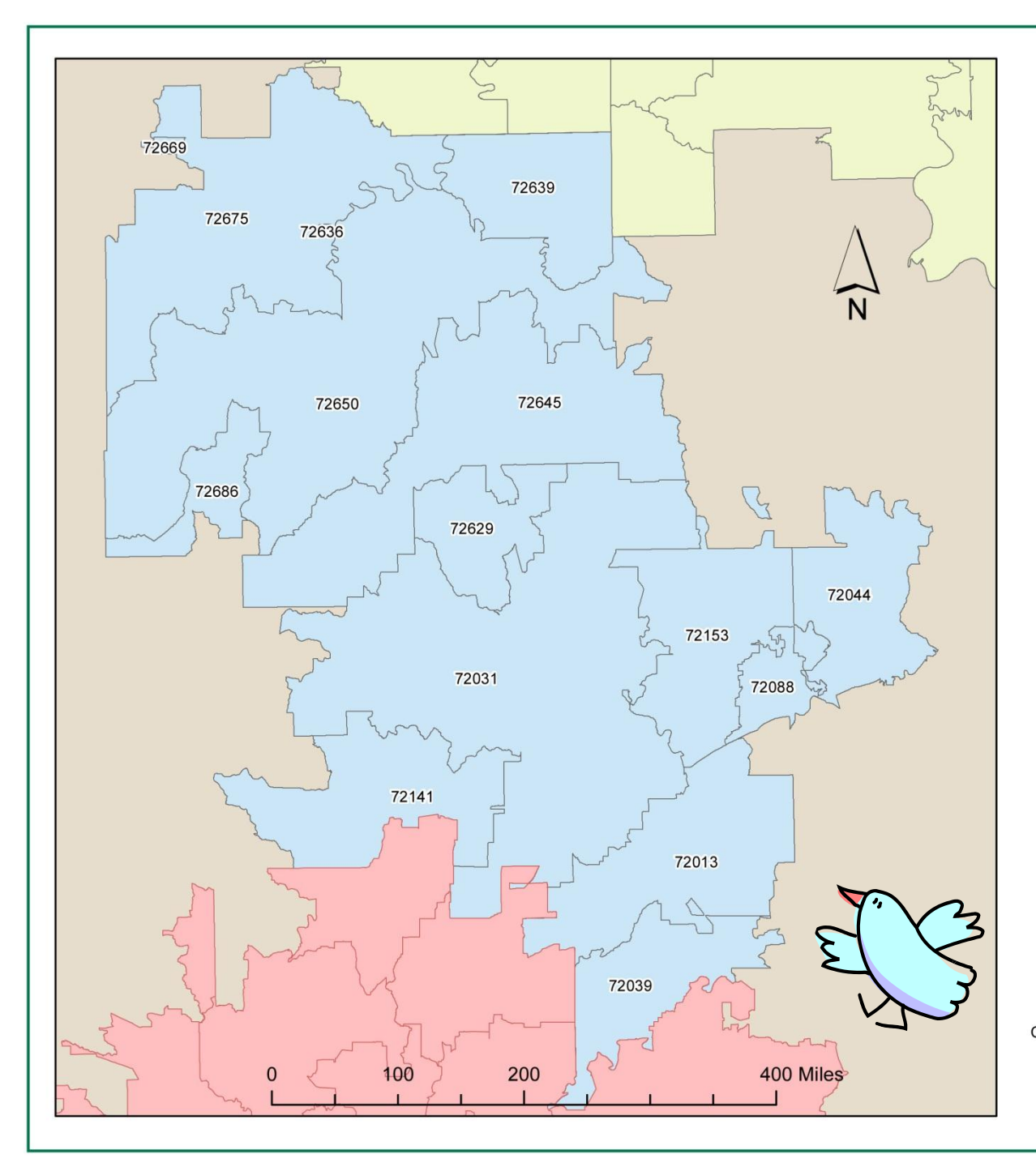

#### Little Red River Audubon Society and Bordering Chapters

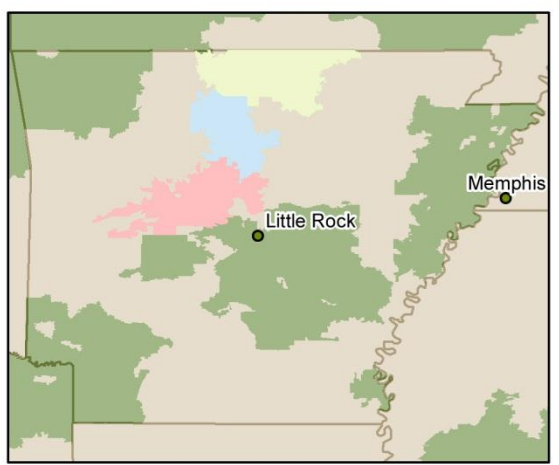

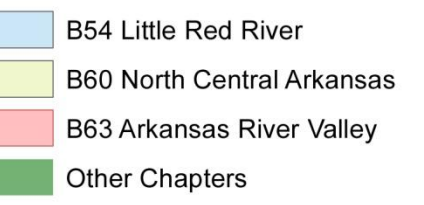

Created by Rebecca Sills, Audubon Chapter Services, 2/13/2012

Data Sources: Chapter data (12/31/2011) - Palm Coast Data State and City data - ArcGIS Online How are members added to a Chapter's territory?

#### New members:

- Chapter-recruited
- NAS-recruited

#### **Current members:**

• Transfer into territory

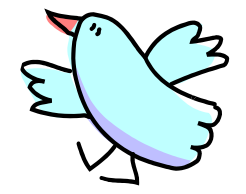

### What is the procedure for recruiting members?

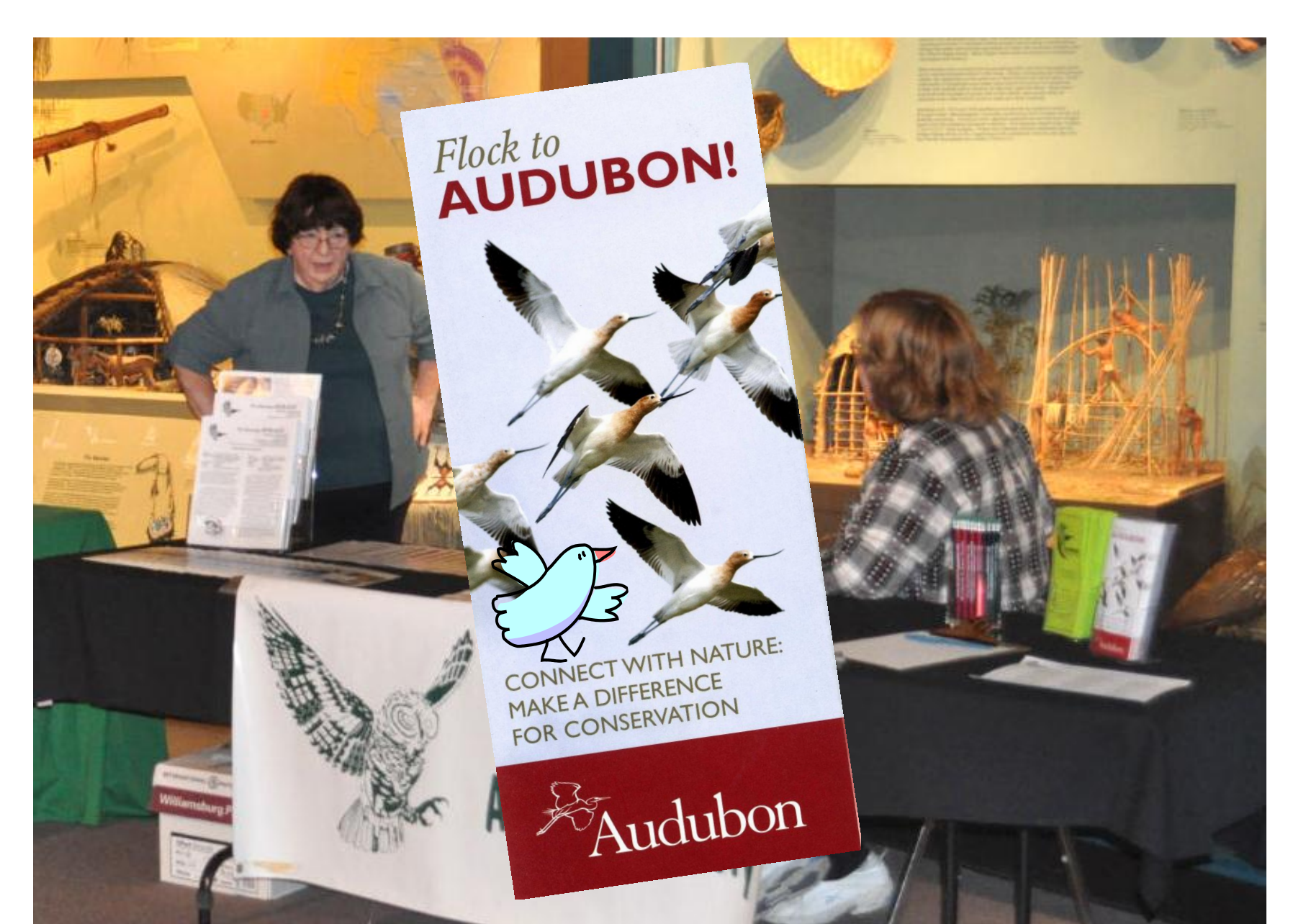

### What is the procedure for recruiting members?

| Full Name                                                                                                    |                                                                                                    |
|----------------------------------------------------------------------------------------------------|----------------------------------------------------------------------------------------------------|
|                                                                                                    |                                                                                                    |
| Street Address                                                                                                    |                                                                                                    |
| City                                                                                                    | State/Province                                                                                          |
| Zip/Postal Code                                                                                                    | Country                                                                                                 |
| E-mail address                                                                                                    |                                                                                                    |
| Please Bill Me                                                                                                    | Payment Enclosed                                                                                        |
| Audubon magazine is published 6 times per ye<br>or the amount allocated to Audubon magazin<br>-8 weeks to receive your first issue. | ear. Your gift to Audubon is tax deductible except<br>e (\$750) for a one year membership. Please allow |
| f you have any questions al                                                                                                    | bout your membership please                                                                             |
| all: 1-800-274-4201.                                                                                                    |                                                                                                    |
|                                                                                                    |                                                                                                    |
| > 3 20                                                                                                    | A 1 1                                                                                                   |
| K I                                                                                                    | Audubon                                                                                                 |
|                                                                                                    | www.joinaudubon.org                                                                                     |
|                                                                                                    |                                                                                                    |
| Off                                                                                                    | icial use only                                                                                          |
|                                                                                                    |                                                                                                    |

In order for a Chapter to be paid for recruited members, the membership form must be coded properly and mailed to the correct address in Palm Coast, FL.

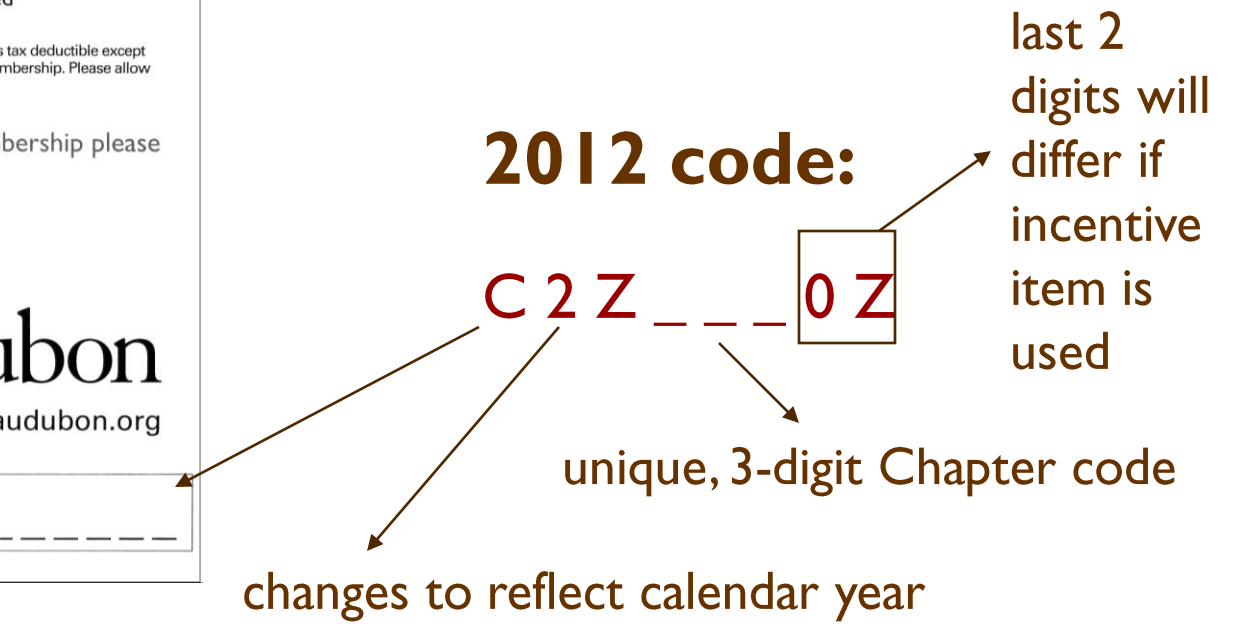

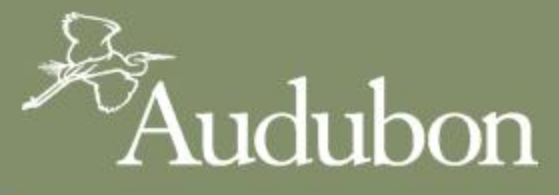

| BIRDS CONSER                   | RVATION EDUCATION G                  | ET OUTSIDE ABOUT US                     | SUPPORT US TAKE ACTION                                                        |
|--------------------------------|--------------------------------------|-----------------------------------------|-------------------------------------------------------------------------------|
|                                |                                      |                                         | National Audubon Society                                                      |
|                                |                                      | IUIEKOINI                               | <ul> <li>Join Audubon</li> </ul>                                              |
|                                |                                      | <b>ADA11</b>                            | <ul> <li>Give a Gift Membership</li> </ul>                                    |
|                                |                                      |                                         | <ul> <li>Sign up for Monthly Giving</li> </ul>                                |
| First Name:                    |                                      |                                         | <ul> <li>Donate to Audubon</li> </ul>                                         |
| Last Name:                     |                                      |                                         | MEMBERSHIP BENEFITS                                                           |
| Street Address:                |                                      |                                         | Experience the World's Most Beautiful Magazine                                |
| Street Address (2nd line):     |                                      |                                         | A 11                                                                          |
| City:                          |                                      |                                         | Audi Audi                                                                     |
| State:                         | Select A State                       |                                         |                                                                               |
| Zip Code:                      |                                      |                                         |                                                                               |
| Country:                       | USA                                  |                                         |                                                                               |
| Phone:                         |                                      | ex. 365-883-9992                        | Every issue of award-winning Audubon<br>magazine features our signature blend |
| Chapter Code:                  | Select Chapter Code                  |                                         | of explanatory journalism and vibrant                                         |
| The chapter selected above wil | I receive the full amount of members | hip paid for the first year of your mem | bership.                                                                      |

To renew a current membership, please click here.

Introductory one-year membership cost:

C USA: 1 Year \$20

ENJOY THE MANY OTHER BENEFITS OF MEMBERSHIP:

### **Membership Incentive Items**

#### Incentive Items

Audubon branded items are available for Chapters to use as incentives for membership recruitment. While there is a small cost to cover shipping, the items themselves are free of charge. Specific items offered will change periodically.

Alternatively, you may order these items to give away or use for other purposes. However, they are not intended for resale and they should not be used for Chapter-only membership recruitment or any other form of gift in exchange for a donation.

Details below explain how to order and use the Audubon Garden Tote as an incentive item. Please note that the recruitment code will differ for each incentive item offered. National Audubon Society will pay your Chapter 100% of the amount paid by each new member recruited. Payments will be directly deposited to the Chapter checking account at the beginning of each quarter, and the payment record will be posted to the

quarterly incentive payment report. Contact Chapter Services at (800) 542-2748 with any questions.

#### Audubon Garden Tote

Box of 12 for \$15.00

- Use the Outreach Materials <u>order form</u> to place your order, or call or email your order to <u>Chapter</u> <u>Services</u>, (800) 542-2748.
- 2. Offer each item as a free gift with a new membership.

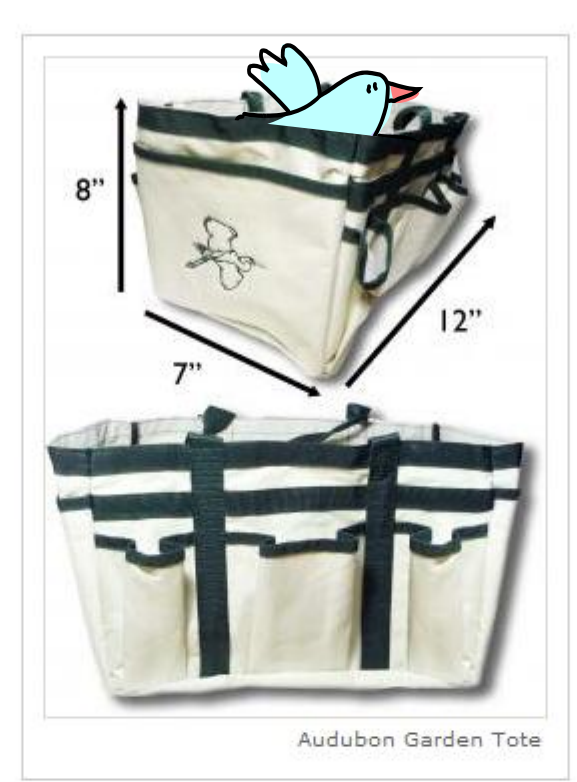

- <sup>o</sup> What is a Chapter?
- <sup>o</sup> Find Your Local Chapter
- <sup>o</sup> New Leader Orientation
- ° FAQs
- + Annual Reporting
- <sup>o</sup> Reporting System Login
- + Chapter Networker
- <sup>o</sup> Collaborative Funding
- + Conservation Programs & Projects
- + Outreach Materials
- ° Licensed Product Discounts
- + Meetings & Events
- + Regional Directors and Elections
- Update Leader Contact Info
- + Contact Us

#### Chapter Resources Handbook

- About this Guide
- Starting a Chapter
- Running a Chapter
- Leader Roles & Resources
- Conservation Tools
- Education Resources
- Membership
  - Using the Chapter Reporting System
  - Recruitment

### What sorts of member outreach can Chapters do?

- Welcome letter to new members
- Chapter newsletter
- Calls to action
- Special appeals (e.g., Birdathon, annual appeal)
- Invitations to events
- Calls to volunteer
- Invitations to join Facebook page, follow Twitter or blog

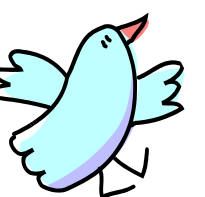

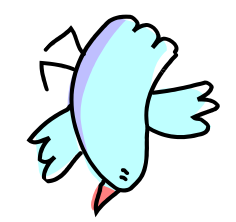

# Are there restrictions on use of the membership list?

- Cannot share list with outside groups without NAS permission (conservation purpose generally o.k.; never for fundraising purposes)
- Be cautious of how the membership list is shared internally
  - •President
  - •Executive Director
  - •Membership Chair
  - •Treasurer
  - •Newsletter Editor
  - •Other leaders as deemed appropriate

### Accessing membership lists, payments and labels through the Chapter Reporting System

#### http://app.audubon.org/chapter/

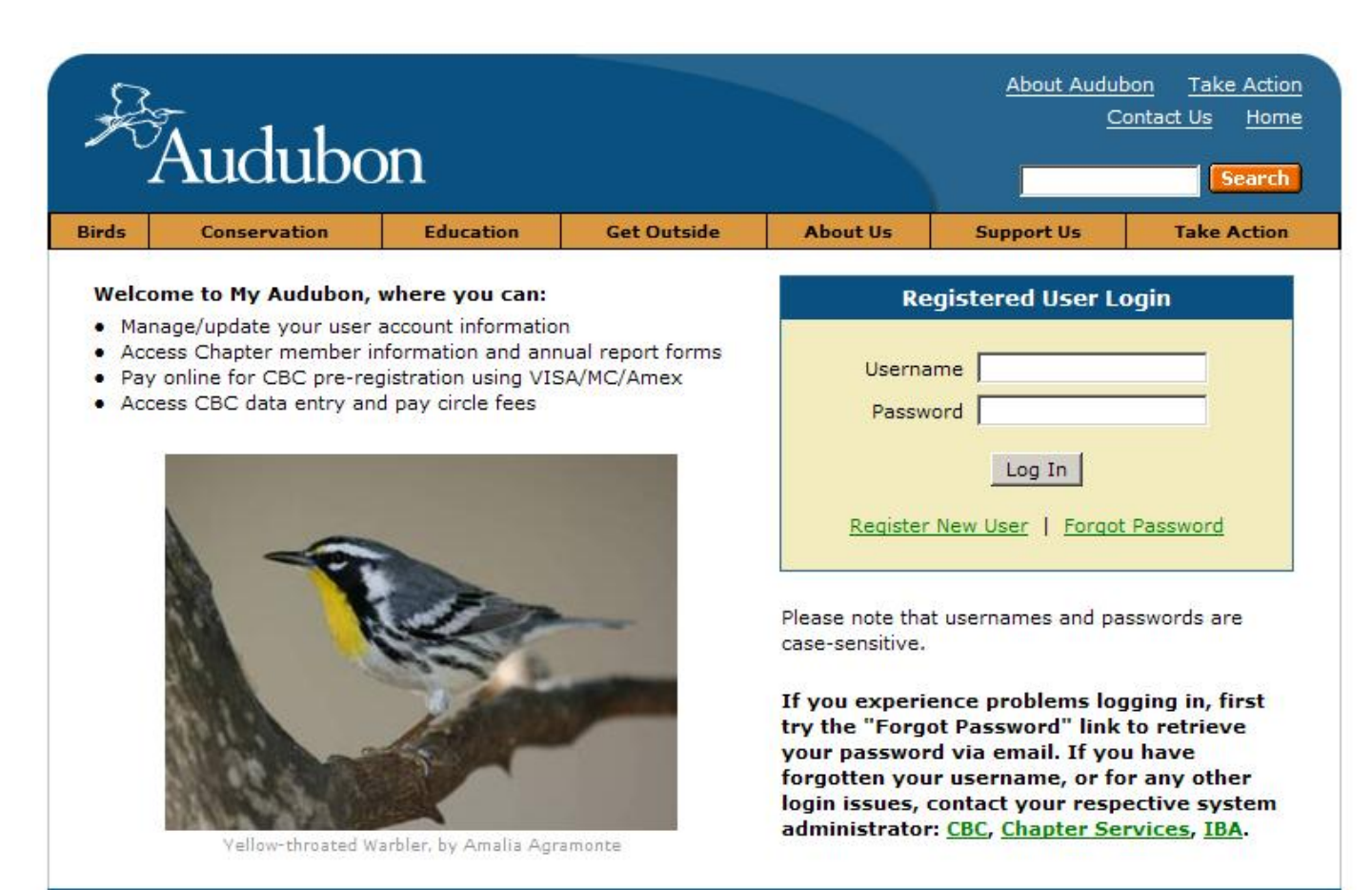

#### Step I

#### Register for a My Audubon account

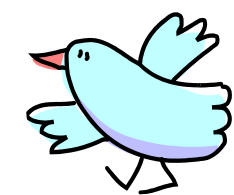

Copyright © 2003-2011 by National Audubon Society, Inc. All rights reserved.

### Accessing membership lists, payments and labels through the Chapter Reporting System

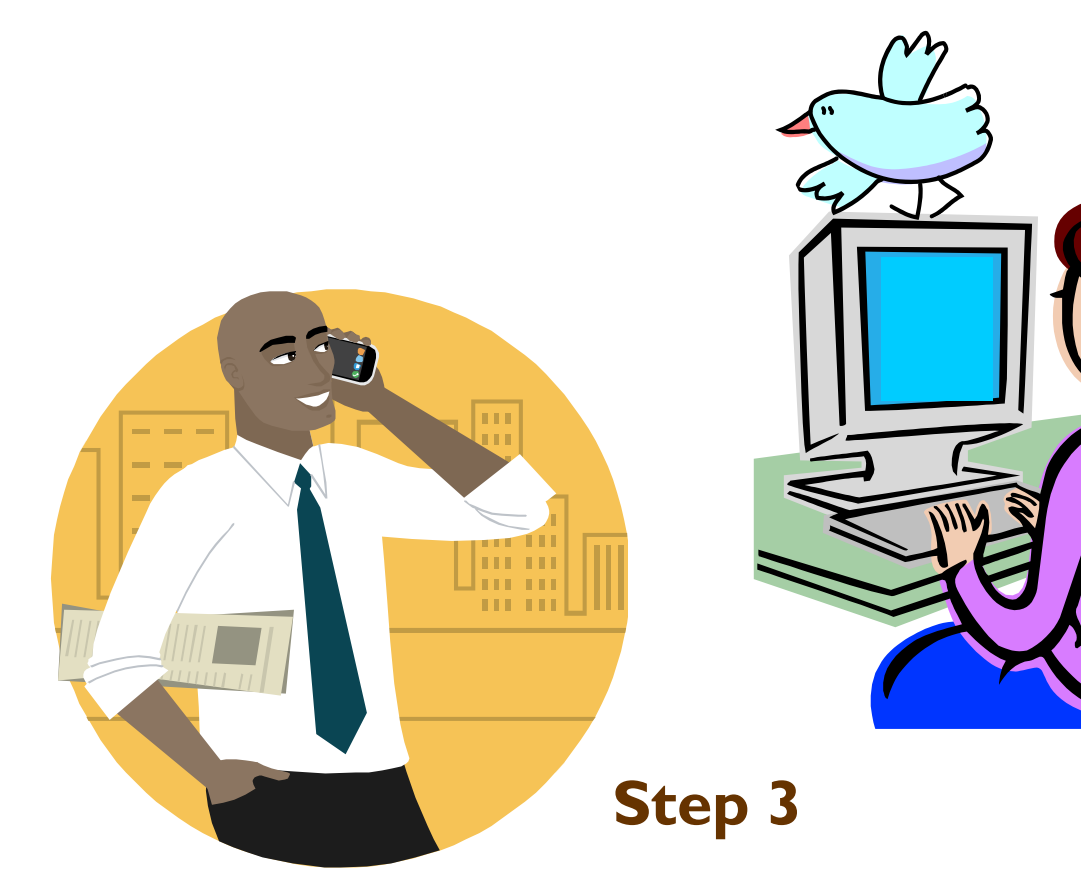

#### Step 2

Contact your Chapter or National Admin to notify him/her of your registration

Your Chapter or National Admin will notify you when your registration has been activated

### Chapter Reporting System – Home page

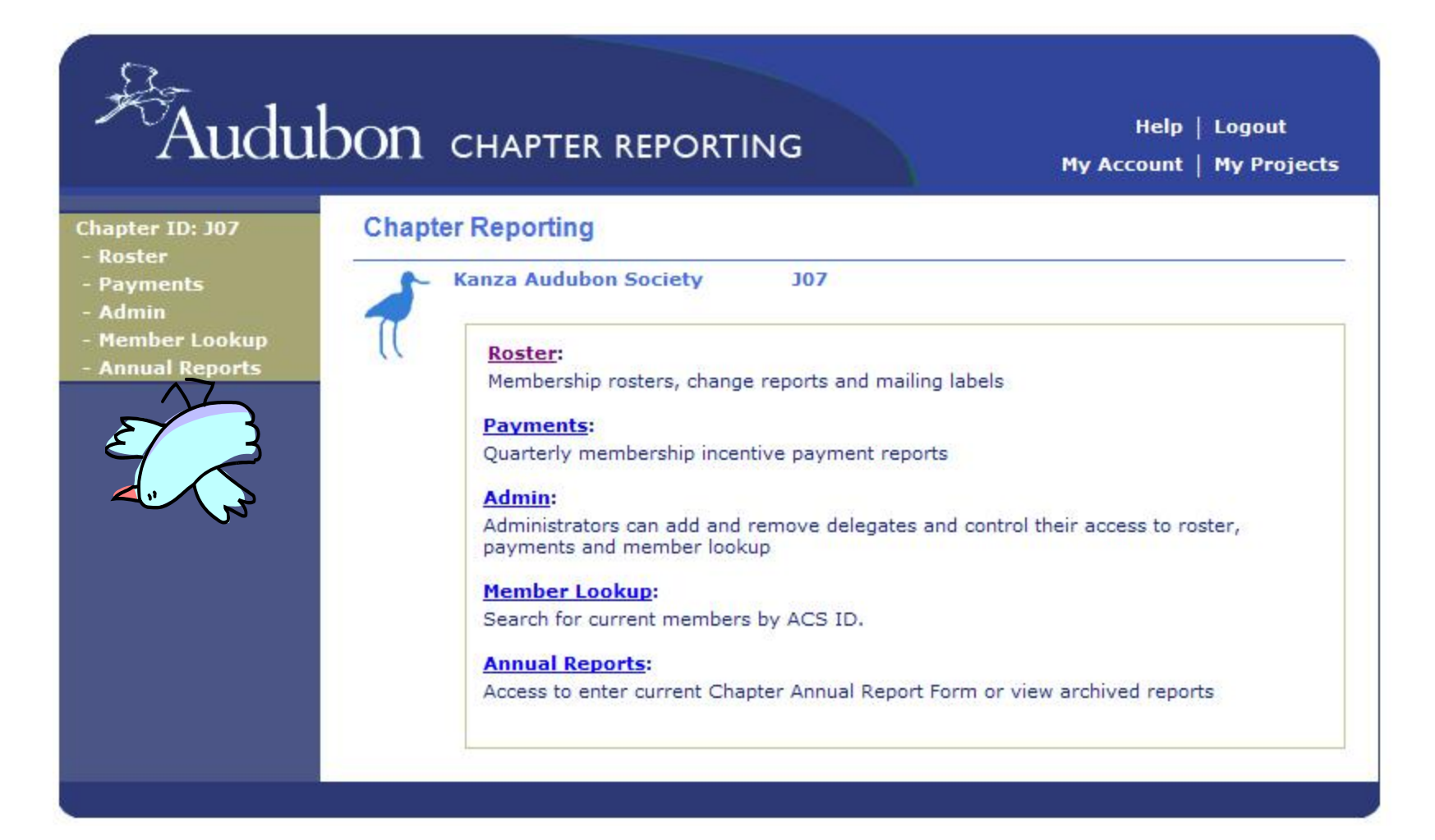

Depending on your level of permissions, you may not have access to all pages shown.

### Chapter Reporting System – Roster page

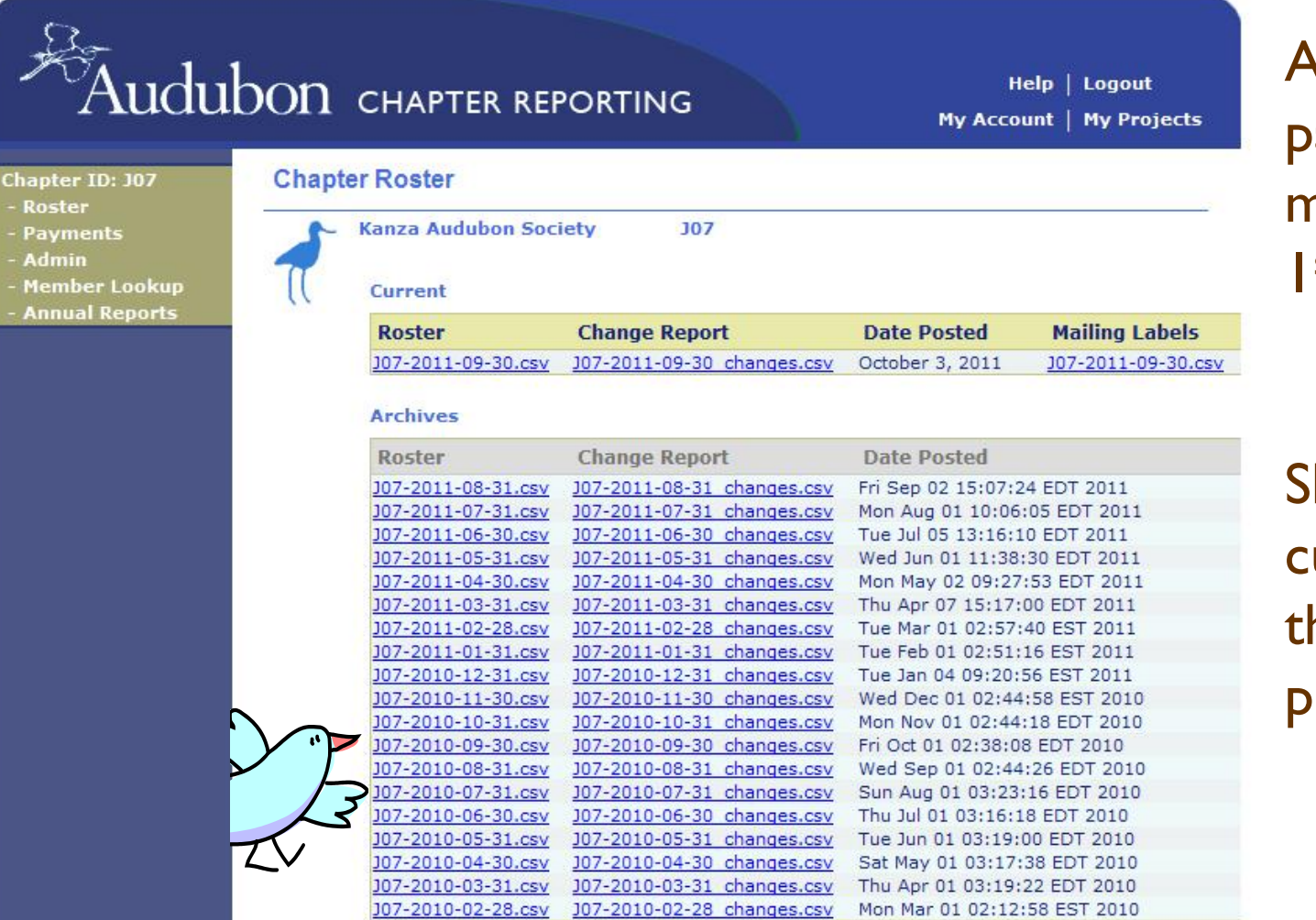

All files on this page updated monthly – by the I<sup>st</sup> of the month.

Show data current through the end of the previous month

### Rosters

- Current + 6 months expired members in the Chapter territory
- First row contains FIELD NAMES (column headers) find key at <a href="http://chapterservices.audubon.org/documents/key-roster-and-change-report-field-names">http://chapterservices.audubon.org/documents/key-roster-and-change-report-field-names</a>
- Data can quickly be sorted by field name

| 8  | А         | В                        | C        | D                | )       | i         | E        |           | =       | G               | н         |         | I          | J             |         |           | К           |           |
|----|-----------|--------------------------|----------|------------------|---------|-----------|----------|-----------|---------|-----------------|-----------|---------|------------|---------------|---------|-----------|-------------|-----------|
| 1  | ACS ID    | Millennium I             | D Chapte | r Full Name      |         | Nan       | e Prefix | First Nar | ne      | Middle Initial  | Last Name | Name    | Suffix Add | ress1         |         | Address2  |             | Add       |
| 2  | 12563490  | 428089                   | 18 JO7   | Nancy Anderso    | on      |           |          | Nancy     |         |                 | Anderson  |         | PO E       | 3ox 213       |         |           |             |           |
| 3  | 106344649 |                          | J07      | Carolyn Miller   |         | 1         |          | Carolyn   |         |                 | Miller    |         | 4524       | 4 E 249th St  |         |           |             |           |
| 4  | 106444084 |                          | J07      | Nancy Cruce      |         |           |          | Nancy     |         |                 | Cruce     |         | 331        | E 4th St      |         |           |             |           |
| 5  | 19736697  | 465050                   | IO JO7   | Suzanne Burkd    | loll    |           |          | Suzanne   |         |                 | Burkdoll  |         | PO E       | Вох б         |         |           |             |           |
| 6  | 106782598 |                          | J07      | Dolores Robins   | on      |           |          | Dolores   |         |                 | Robinson  |         | 401        | NW Summit     | St      |           |             |           |
| 7  | 101738639 |                          | J07      | Jane Yocum       |         |           |          | Jane      |         |                 | Yocum     |         | 3096       | 57 S Californ | ia Rd   |           |             |           |
| 8  | 103603650 |                          | J07      | Harold Scheetz   | z       | 1         |          | Harold    |         |                 | Scheetz   |         | 828        | Main St       |         |           |             |           |
| 9  | 107048225 |                          | J07      | Mary L. Sextor   | n       |           |          | Mary      |         | L.              | Sexton    |         | 520        | Ellinwood St  |         |           |             |           |
| 10 | 108429515 |                          | J07      | Leroy Kness      |         | 1         |          | Leroy     |         |                 | Kness     |         | 257        | Lord St       |         |           |             |           |
| 11 | 106651918 |                          | J07      | M. E. Cochran    |         | 1         |          | М.        |         | Ε.              | Cochran   |         | 520        | S 4th St      |         |           |             |           |
| 12 | 19205121  | 430482                   | :3 J07   | Debbi Jackson    |         |           |          | Debbi     |         |                 | Jackson   | -       | 1012       | 2 Lincoln St  |         |           |             |           |
| 13 | 106814837 | A 101 S 47 S 10 10 10 10 | J07      | Virgal & Mildred | d Armst | rong      |          | Virgal &  | Mildred |                 | Armstrong |         | 314        | S 12TH St     |         |           |             | · · · ·   |
| 14 | 20800278  | 524478                   | 14 JO7   | Linda Mollnow    |         |           |          | Linda     |         |                 | Mollnow   |         | 114        | 5 N 15th St   |         |           |             | · · · · · |
| 8  | K         |                          | L        | М                | N       | 0         | - 22     | Р         | 80      | Q               | R         |         | S          | Т             |         | U         | V           |           |
| 1  | Address2  | Ac                       | dress3 C | ity              | State   | Zip Code  | Phone    | e         | Email   |                 | Start     | Date Ex | pired Date | Date Paid     | Promoti | onal Mail | Chapter Pre | ef        |
| 2  |           |                          | L        | yndon            | KS      | 66451-023 | .3       |           |         |                 | 1/1/      | 2005    | 6/30/2012  | 12/21/2010    | Y       |           |             |           |
| 3  |           |                          | L        | yndon            | KS      | 66451-94  | -4       |           |         |                 | 1/1/      | 2011 1  | 12/31/2012 | 8/30/2011     | γ       |           |             |           |
| 4  |           |                          | L        | yndon            | KS      | 66451-95  | 0        |           |         |                 | 1/1/      | 2011 1  | 12/31/2011 | 12/8/2010     | γ       |           |             |           |
| 5  |           |                          | N        | 1elvern          | KS      | 66510-000 | 16       |           |         | Vir a           | 9/1/      | 2005    | 4/30/2014  | 8/9/2011      | γ       |           |             |           |
| 6  |           |                          | N        | 1elvern          | KS      | 66510-922 | :4       |           | 0       | $  \vee 4$      | 2 3/1/    | 2011    | 2/29/2012  | 1/7/2011      | γ       |           |             |           |
| 7  |           |                          | N        | 1elvern          | KS      | 66510-93  | .5       |           | 5       |                 | > 3/1/    | 2009 1  | 10/31/2013 | 1/24/2011     | Υ       |           |             |           |
| 8  |           |                          | C        | Isage City       | KS      | 66523-124 | -2       |           |         |                 | 5/1/      | 2010    | 4/30/2011  | 2/15/2010     | γ       |           |             |           |
| 9  |           |                          | C        | Isage City       | KS      | 66523-133 | 0        |           |         | $ \rightarrow $ | 3/1/      | 2011    | 2/29/2012  | 1/28/2011     | γ       |           |             |           |
| 10 |           |                          | C        | Isage City       | KS      | 66523-14  | 1        |           |         |                 | 11/1/     | 2011 1  | 10/31/2012 | 9/16/2011     | Y       |           |             |           |
| 11 |           |                          | C        | Isage City       | KS      | 66523-150 | 12       |           |         |                 | 1/1/      | 2011 1  | 12/31/2011 | 12/23/2010    | γ       |           |             |           |
| 12 |           |                          | C        | sage City        | KS      | 66523-160 | 3 785-5  | 528-3589  |         |                 | 7/1/      | 2006    | 2/29/2012  | 1/29/2011     | Υ       |           |             |           |
| 13 |           |                          | C        | sage City        | KS      | 66523-164 | -6       |           |         |                 | 3/1/      | 2011    | 4/30/2013  | 8/24/2011     | Y       |           |             |           |
| 14 |           |                          | C        | sage City        | KS      | 66523-850 | 2 785-5  | 528-4486  |         |                 | 5/1/      | 2008 1  | 12/31/2011 | 12/14/2010    | Υ       |           |             |           |

### **Change reports**

- Changes to roster in the past month
- Similar format to roster
- Find key to change reasons at

http://chapterservices.audubon.org/documents/key-change-report-change-reasons

| <b>(</b> " | Ľ |
|------------|---|
| T          | 7 |

|    | A         | B             | C       | D                | E           | F          | G           | Н         | I           | J                     | K        | L        | M            | N     | 1   |
|----|-----------|---------------|---------|------------------|-------------|------------|-------------|-----------|-------------|-----------------------|----------|----------|--------------|-------|-----|
| 1  | ACS ID    | Millennium ID | Chapter | Full Name        | Name Prefix | First Name | Middle Name | Last Name | Name Suffix | Address1              | Address2 | Address3 | City         | State | Zip |
| 2  | 108429515 |               | J07     | Leroy Kness      |             | Leroy      |             | Kness     |             | 257 Lord St           |          |          | Osage City   | KS    | 665 |
| 3  | 104022241 |               | J07     | Helen Pickert    |             | Helen      | 1           | Pickert   |             | 2102 Mount Vernon Ter |          |          | Emporia      | KS    | 668 |
| 4  | 102949106 |               | J07     | Janett Eidman    |             | Janett     |             | Eidman    |             | 2612 260th Rd         |          |          | Emporia      | KS    | 668 |
| 5  | 19205703  | 449368        | J07     | John E. Peterson |             | John       | E.          | Peterson  |             | 2300 Industrial Rd    |          |          | Emporia      | KS    | 668 |
| 6  | 106576883 |               | J07     | Jon Camping      |             | Jon        |             | Camping   |             | 2182B 200th Rd        |          |          | Cottonwd Fls | KS    | 668 |
| 7  | 106651918 |               | J07     | M. E. Cochran    |             | М.         | E.          | Cochran   |             | 520 S 4th St          |          |          | Osage City   | KS    | 665 |
| 8  |           |               |         | 1                |             |            |             |           |             |                       |          |          |              | 1     |     |
| 9  |           |               |         |                  |             |            |             |           |             |                       |          |          |              |       |     |
| 10 |           |               |         |                  |             |            |             |           |             |                       |          |          |              |       |     |
| 11 |           |               |         | 1                |             | ·          |             |           |             |                       |          |          |              | 1     |     |

|     | 0          | Р            | Q     | R          | S            | Т         | U                | V                | W             | X             | Y                 | Z                 | AA |
|-----|------------|--------------|-------|------------|--------------|-----------|------------------|------------------|---------------|---------------|-------------------|-------------------|----|
| 1   | Zip Code   | Phone        | Email | Start Date | Expired Date | Date Paid | Promotional Mail | Prefered Chapter | Change Status | Change Reason | Fields Changed    | Chapter Recruited |    |
| 2   | 66523-1451 |              |       | 11/1/2011  | 10/31/2012   | 9/16/2011 | γ                |                  | Add           | New Paid      |                   |                   |    |
| 3   | 66801-5931 |              |       | 7/1/2010   | 8/31/2013    | 9/28/2011 | γ                |                  | Modify        | Renewal Paid  |                   |                   |    |
| 4   | 66801-9511 |              |       | 3/1/2010   | 2/28/2013    | 9/6/2011  | Y                |                  | Modify        | Renewal Paid  |                   |                   |    |
| 5   | 66801-6636 | 620-343-3254 |       | 3/1/2005   | 2/28/2014    | 9/20/2011 | Y                |                  | Modify        | Renewal Paid  |                   |                   |    |
| 6   | 66845-9846 |              |       | 1/1/2011   | 12/31/2011   |           | Y                |                  | Modify        | COA           | Street-1 Zip-Code |                   |    |
| 7   | 66523-1502 |              |       | 1/1/2011   | 12/31/2011   |           | Y                |                  | Add           | Transfer In   |                   |                   |    |
| 8   |            |              |       |            |              |           |                  |                  |               |               |                   |                   |    |
| 9   |            |              |       |            |              |           |                  |                  |               |               |                   |                   |    |
| 10  |            |              |       |            |              |           |                  |                  |               |               |                   |                   |    |
| 111 |            |              |       |            |              |           |                  |                  |               |               |                   |                   |    |

### Mailing labels

| ter ID: J07<br>ster<br>yments<br>min | Mailing Labels                                               | 307                                                                                          |
|--------------------------------------|--------------------------------------------------------------|----------------------------------------------------------------------------------------------|
| mber Lookup<br>nual Reports          | Select the label format you<br>Enter a list of ACS IDs you v | wish to create.<br>vish to omit from the mailing labels list.                                |
|                                      | Layout:                                                      | C 2-Column © 3-Column                                                                        |
|                                      | Show "Or Current Resident" te                                | d: • Yes C No                                                                                |
|                                      |                                                              | 108429515<br>104022241<br>102949106<br>19205703<br>106576883<br>106651918                    |
|                                      | ACS IDs to Omit:                                             |                                                                                              |
|                                      |                                                              | Enter one ID per line or separate using comn<br>Leave blank to include all members on the la |
|                                      |                                                              | Create Labels                                                                                |

I. Select 2- or3-columnlabels

2. Type/paste in any ACS IDs for members who have opted out of mailings

3. Click "Create Labels"

### Mailing labels

#### **Creates PDF labels**

#### Remember to set scaling to "None" in Print dialog box

\*\*Turn off 'Fit To Page' in print dialog before printing. Label Type: Av5160/8160 \_\_Audubon Label Printing

ID:000106444084 Exp:12/11 NANCY CRUCE OR CURRENT RESIDENT 331 E 4TH ST LYNDON KS 66451-9550

ID:000101738639 Exp:10/13 JANE YOCUM OR CURRENT RESIDENT 30967 S CALIFORNIA RD MELVERN KS 66510-9315

ID:000019205121 Exp:02/12 DEBBI JACKSON OR CURRENT RESIDENT 1012 LINCOLN ST OSAGE CITY KS 66523-1603

ID:000017609090 Exp:10/12 STANLEY R. AUSEMUS

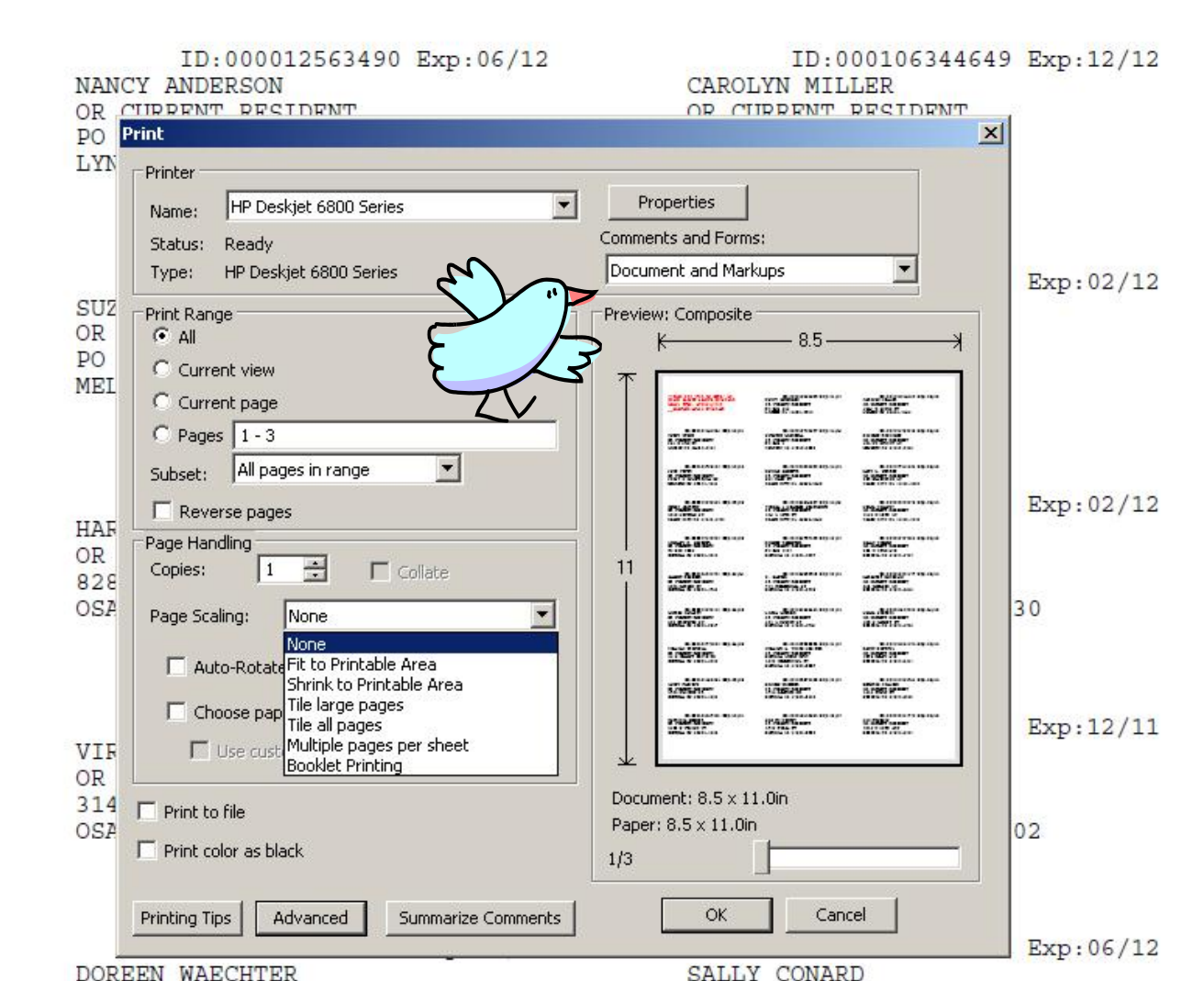

### Payments

- Shows Chapter-recruited members and payments for each quarter
- Posted by the first of each month following quarter close

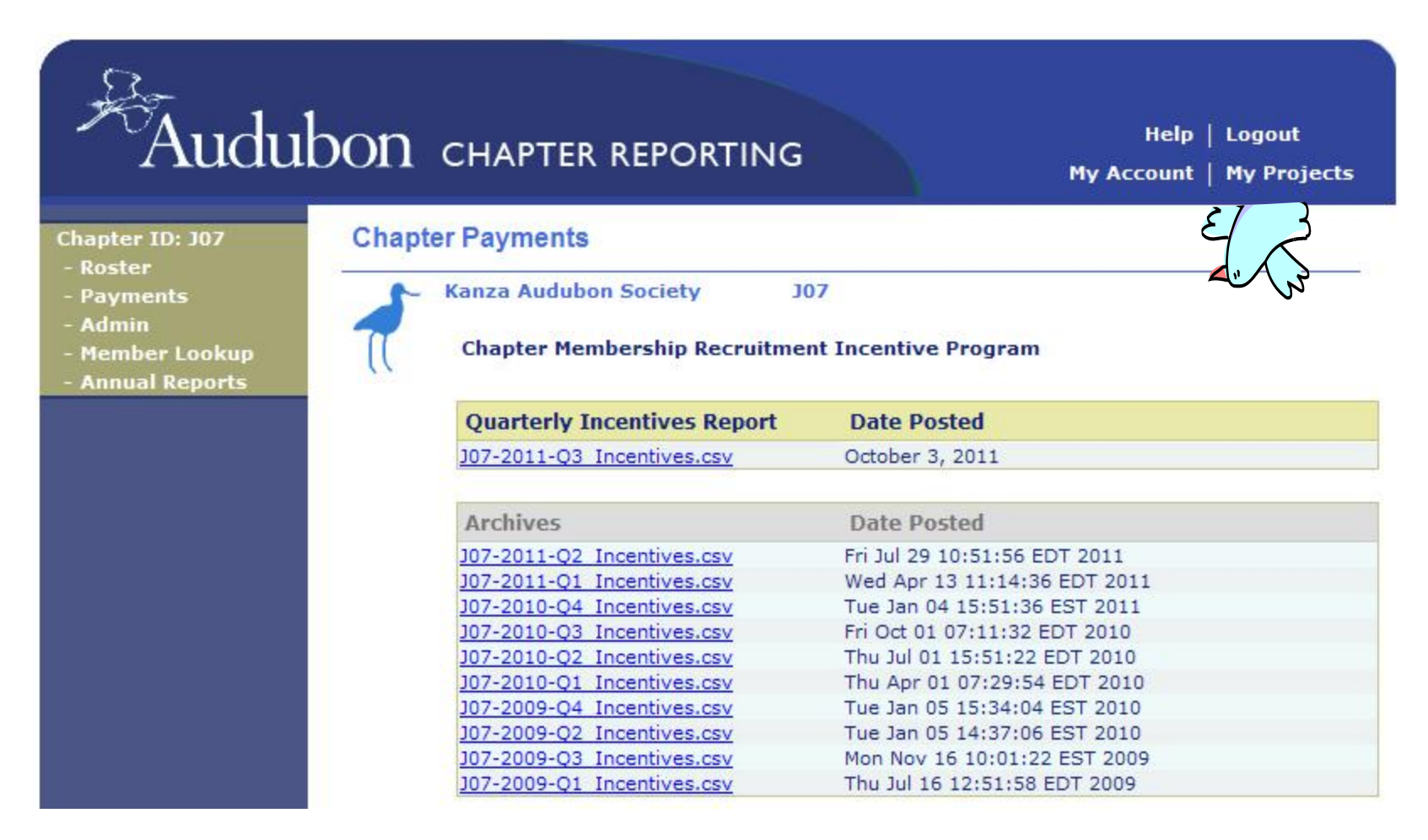

### Payment report

- Chapter paid 100% of 1<sup>st</sup>-year member payment
- Directly deposited to Chapter checking account
- Field names defined at

http://chapterservices.audubon.org/chapter-leader-guide/payments-page-membership-incentive-payment-reports

|    |     | 1.1 1-2-6-1           |           | Contraction (Contraction) | 1 A A A A A A A A A A A A A A A A A A A |
|----|-----|-----------------------|-----------|---------------------------|-----------------------------------------|
| 4  | Chp | Full Name             | ACS #     | Date Paid                 | Dollars                                 |
| 5  |     |                       |           |                           |                                         |
| 6  | Z22 | LORI HARTSHORN        | 108115472 | 8/2/2011                  | 20                                      |
| 7  | Z22 | STEVEN SVENDSEN       | 108115484 | 8/2/2011                  | 20                                      |
| 8  | Z22 | MADISON JUDKINS CAMPO | 108115496 | 8/2/2011                  | 15                                      |
| 9  | Z22 | JAKE MYRE             | 108115508 | 8/2/2011                  | 20                                      |
| 10 | Z22 | SHANNAN SEVERUD       | 108115510 | 8/2/2011                  | 20                                      |
| 11 | Z22 | JODI KIFFMEYER        | 108115522 | 8/2/2011                  | 100                                     |
| 12 | Z22 | CAREY WESTERBACK      | 108115534 | 8/2/2011                  | 20                                      |
| 13 | Z22 | DEB KRAVIG            | 108115546 | 8/2/2011                  | 20                                      |
| 14 | Z22 | LOREEN MORRELL        | 108115559 | 8/2/2011                  | 5                                       |
| 15 | Z22 | CAROL L. WIDEN        | 108115561 | 8/2/2011                  | 20                                      |
| 16 | Z22 | JOSH CARLISLE         | 108115573 | 8/2/2011                  | 40                                      |
| 17 | Z22 | SANDT GIMPL           | 108115585 | 8/2/2011                  | 20                                      |
| 18 | Z22 | KEN GAURKE            | 108115597 | 8/2/2011                  | 20                                      |
| 19 | Z22 | KIMBERLY WHEELER      | 108518566 | 9/20/2011                 | 20                                      |
| 20 |     |                       |           |                           |                                         |
| 21 | 14  |                       |           |                           | 360                                     |
| 00 |     |                       |           |                           |                                         |

### **Chapter Administrator page**

- One Admin per Chapter
- Can add/remove/adjust permissions for any number of users

| Audu                                                                     | ibon «   | CHAPTER REPORTIN                              | G                   | Ň        | H<br>My Acco     | elp   Logout<br>unt   My Projects |
|--------------------------------------------------------------------------|----------|-----------------------------------------------|---------------------|----------|------------------|-----------------------------------|
| Chapter ID: J07                                                          | Chapter  | Admin                                         |                     |          |                  |                                   |
| - Roster<br>- Payments<br>- Admin<br>- Member Lookup<br>- Annual Reports | <b>1</b> | anza Audubon Society<br>Chapter Leader: Becca | J07<br>Sills (becca | i)       | E<br>E           |                                   |
|                                                                          |          | Chapter Delegates                             | Roster              | Payments | Member<br>Lookup | Annual<br>Reports                 |
|                                                                          |          | No delegates currently assign                 | ed                  |          |                  |                                   |

### Search user database

| Auduł                                                                                       | OON CHAPTER REP                                                                                                 | ORTING                                                                                                    | Help   Logout<br>My Account   My Projects                      |
|---------------------------------------------------------------------------------------------|----------------------------------------------------------------------------------------------------|----------------------------------------------------------------------------------------------------|----------------------------------------------------------------|
| Chapter ID: J07<br>- Roster<br>- Payments<br>- Admin<br>- Member Lookup<br>- Annual Reports | User Lookup<br>Kanza Audubon Socie<br>Enter a first and/o<br>If the individual ha<br>account.<br>First<br>Garry | ety J07<br>or last name to search the list<br>as not yet registered, you will<br>Last<br>George            | t of already registered users.<br>be able to create a new user |
|                                                                                             | Select Name<br>C Garry Geo<br>Didn't find the righ<br>Create User                                               | Address<br>926 S. Citrus Ave<br>Los Angeles, CA 9003<br>Cancel Add Selec<br>nt person? You can create a ne | Username<br>garrygeorge@pacbell.net<br>cted User<br>ew user.   |

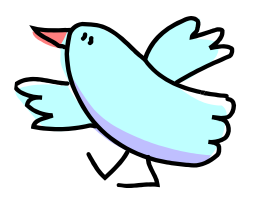

### Delegate added

- Adjust permissions by checking/unchecking checkboxes & save
- Remove user by unchecking all & save

| Audu                                                                                       | lbon «  | CHAPTER REPORTING                                                                                                    | My /        | Help<br>Account  | Logout<br>  My Projec |
|--------------------------------------------------------------------------------------------|---------|----------------------------------------------------------------------------------------------------|-------------|------------------|-----------------------|
| hapter ID: J07<br>- Roster<br>- Payments<br>- Admin<br>- Member Lookup<br>- Annual Reports | Chapter | Admin<br>anza Audubon Society J07<br>he following changes have been saved successful<br>he user has been added as a delegate. | lly:        |                  |                       |
|                                                                                            | 8       | Chapter Leader: Becca Sills (becca)                                                                                           |             |                  |                       |
|                                                                                            |         | Chapter Delegates Roster                                                                                                    | Payments    | Member<br>Lookup | Annual<br>Reports     |
|                                                                                            |         | Garry George (garrygeorge@pacbell.net)                                                                                        | শ           | V                |                       |
|                                                                                            |         | Cancel Add                                                                                                    | Save        |                  |                       |
|                                                                                            |         | You can grant access to your chapter data by assigni                                                                          | ng users as | chapter o        | delegates.            |

#### Member Lookup **DO NOT USE THE LOOKUP FEATURE ON THIS SITE IT'S BUGGY!** Audubon chapter reporting Help | Logout My Account | My Projects **Chapter Reporting** Chapter ID: J07 Roster Payments

- Admin
- Memour conku
- Annual Reports

| ( | Roster:                                                                                                    |
|---|----------------------------------------------------------------------------------------------------|
|   | Membership rosters, change reports and mailing labels                                                         |
|   | Payments:                                                                                                    |
|   | Quarterly membership incentive payment reports                                                                |
|   | Admin:                                                                                                    |
|   | Administrators can add and remove delegates and control their access to roster,<br>payments and member lookup |
|   | Member Lookup:                                                                                                |
|   | Search for current members by ACS ID.                                                                         |
|   | Annual Reports:                                                                                               |
|   | Access to enter current Chapter Annual Report Form or view archived reports                                   |

### Member Lookup

#### Go to the "Member Center on Audubon.org

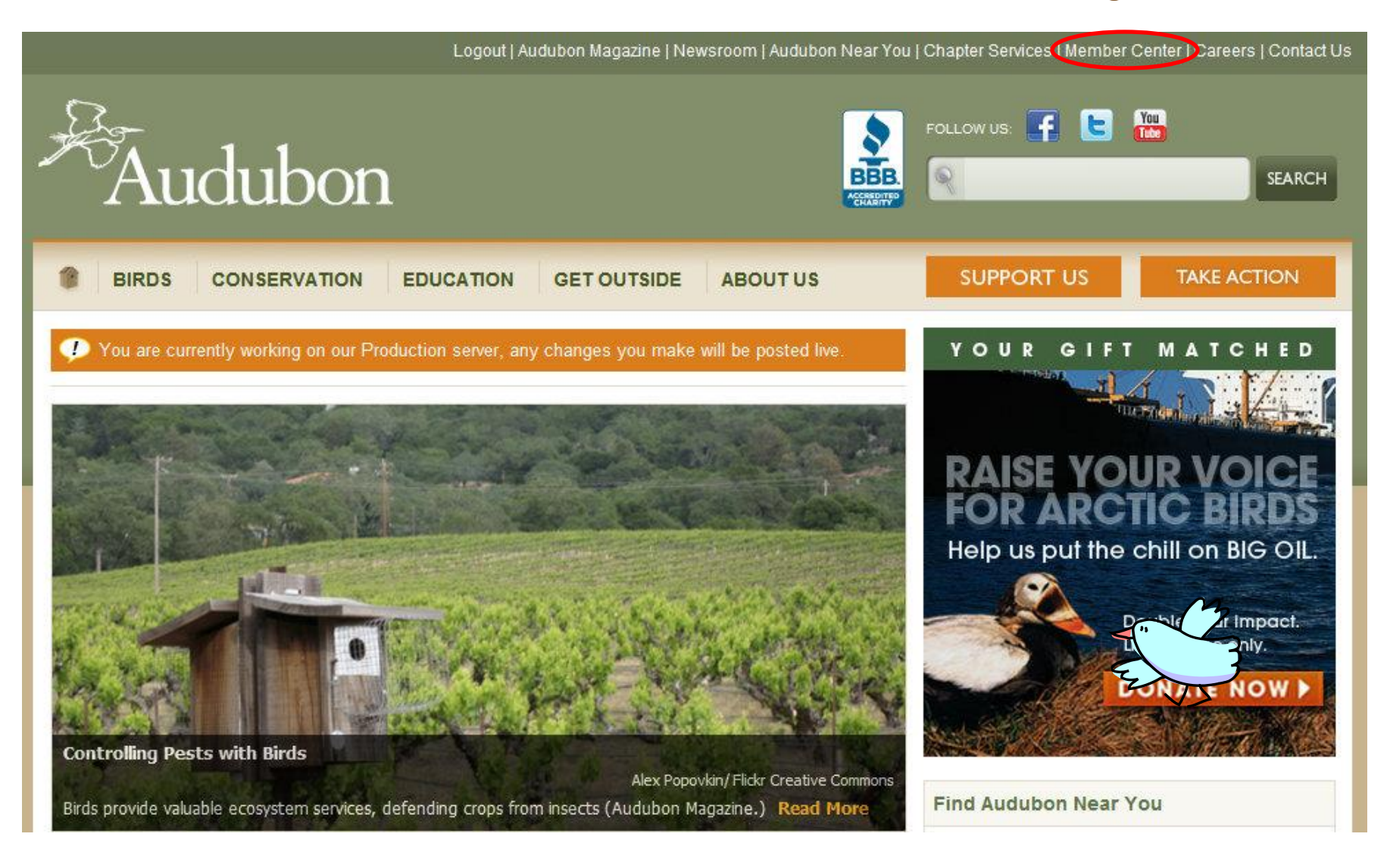

### Member Lookup

| Option A) | Email Address:             |                  |                       |
|-----------|----------------------------|------------------|-----------------------|
|           | Zip Code:                  |                  |                       |
|           |                            | Submit           |                       |
| Option B) | Membership #:              |                  | Where do I find this? |
|           | Zip Code:                  |                  | ]                     |
|           |                            | Submit           |                       |
| Option C) | First Name:                |                  | ]                     |
|           | Last Name:                 |                  |                       |
|           | Street Address:            |                  |                       |
|           | Street Address (2nd line): |                  |                       |
|           | City:                      |                  |                       |
|           | State:                     | Select A State 💌 |                       |
|           | Zip Code:                  |                  |                       |
|           | Country:                   | USA              |                       |
|           |                            | Submit           |                       |

#### Enter info in either Option A, B, or C and submit the form

### Member Lookup

To update your profile, click here.

#### Personal Information:

| Email Address:             | Please provide your email | address, click <u>here</u> |
|----------------------------|---------------------------|----------------------------|
| First Name:                | LILLIAN                   |                            |
| Last Name:                 | DOVE                      |                            |
| Street Address:            | 23 VIRGINIA DR            | Z J3                       |
| Street Address (2nd line): | City:                     | MISSOULA                   |
| State:                     | MT                        |                            |
| Zip Code:                  | 59803-1233                |                            |

Local Audubon Chapter: Click here to find your local chapter online

#### Membership Information:

| Member Number:                | 000106324484 |
|-------------------------------|--------------|
| Magazine Expiration Date:     | 09/01/2014   |
| Last Membership Payment Date: | 04/18/2012   |
| # of 2012 Gift Memberships:   | 0            |
| Balance Due:                  | \$0.00       |
|                               |              |

Click here to print your Membership Card

#### Results of search

### **Reporting Corrections to Records**

## For any notifications or questions about specific records, including:

- Address or other contact info updates
- Duplicate records
- Deceased members
- Change Chapter affiliation requests
- Remove from mailing list requests

#### **Contact Membership Customer Service:**

(800)274-4201 or audubon@emailcustomerservice.com

#### Include:

- ACS ID
- First & Last Name
- Old and new/corrected information

### We're here for you!

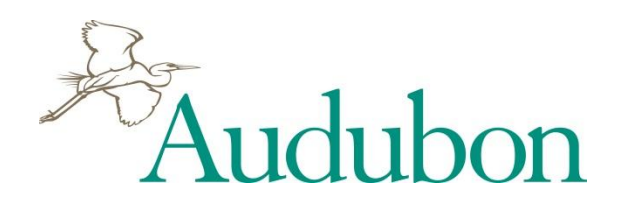

Lynn Tennefoss Vice President State Programs & Chapter Services Itennefoss@audubon.org

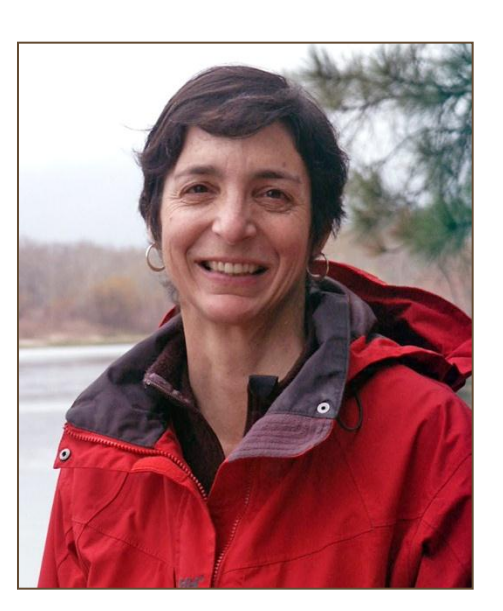

Chapter Services Office Missoula, Montana (800)542-2748

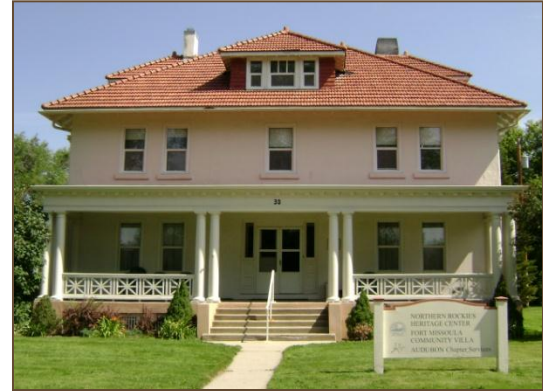

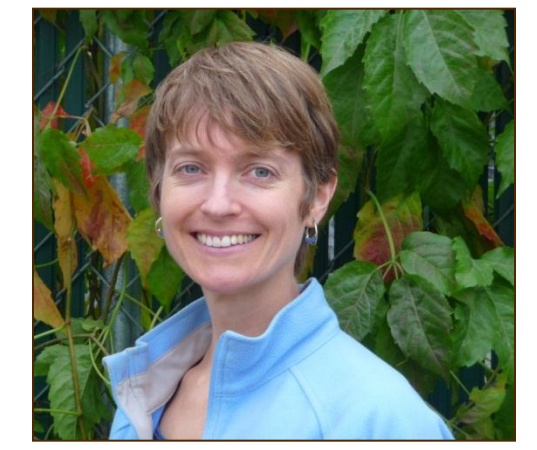

Rebecca Sills Program Associate Chapter Services rsills@audubon.org or chapter\_services@audubon.org

### http://chapterservices.audubon.org

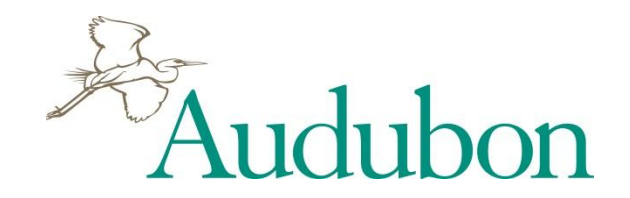

### http://chapterservices.audubon.org